VIRGINIA | CCC +

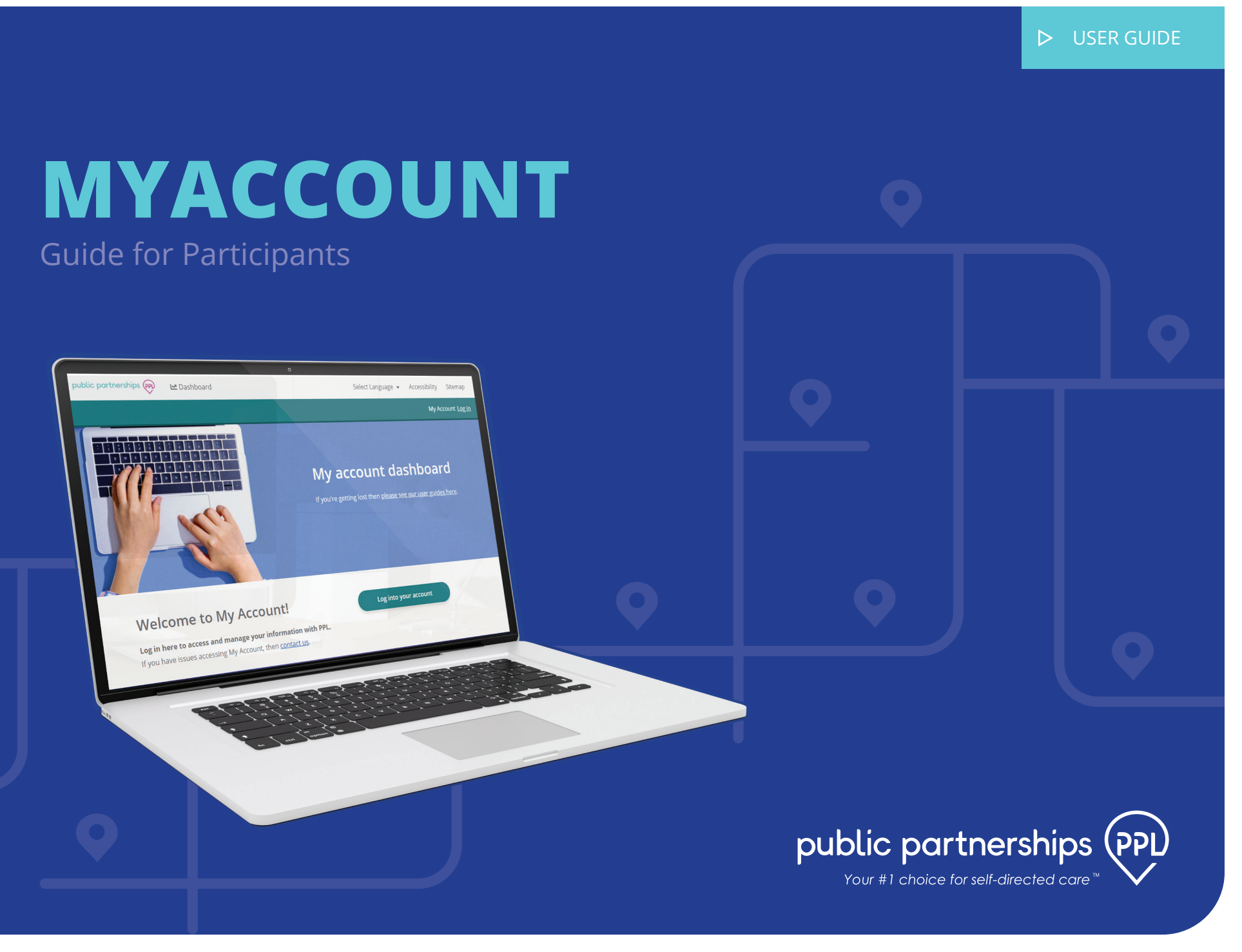

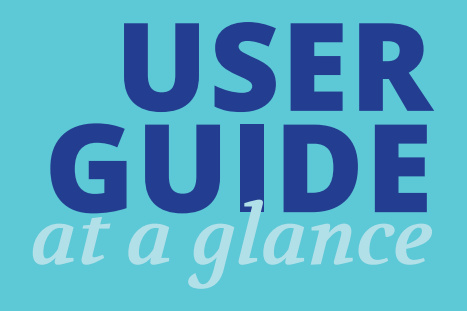

This document will provide a walkthrough of the Participant role within the MyAccount System.

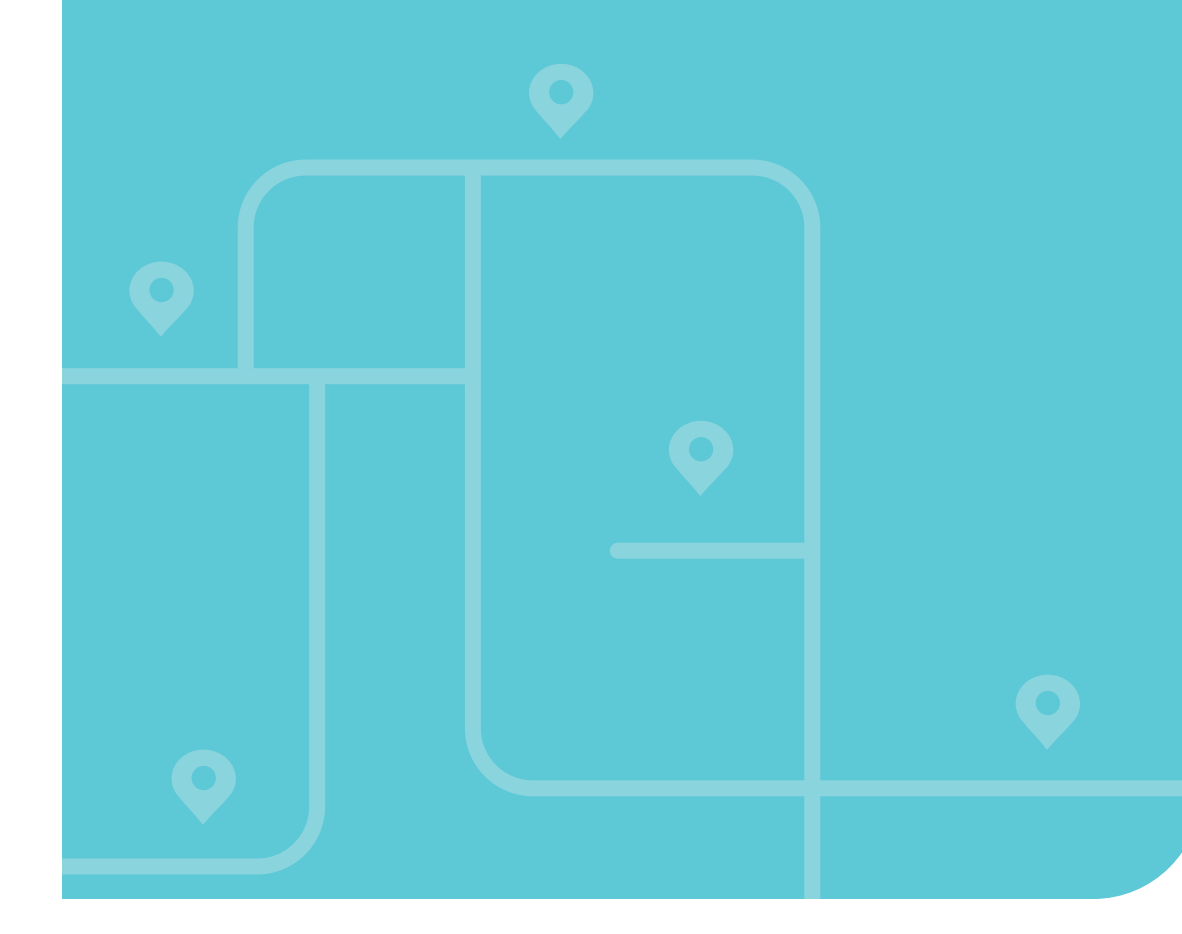

|                                   | -         |
|-----------------------------------|-----------|
| DASHBOARD                         | 4         |
| Search & Filters                  | 5         |
| How to Return to the Dashboard    | 5         |
| view Referrais                    | 6         |
| PARTICIPANT REFERRALS             | 6         |
| Create a New Referral             | 7         |
| Editing an 'In Progress' Referral | 8         |
| View Details                      | 9         |
| PARTICIPANT ENROLLMENTS           | 9         |
| Enrollments                       | 10        |
| Documents                         | 10        |
| Checklists                        | 11        |
| Providers                         | 11        |
| Representative                    | 12        |
| Returning to your Dashboard       | 12        |
| MANAGE USER - PARTICIPANT         | 13        |
| My Details                        | 14        |
| My Signature                      | 14        |
| My Program                        | 15        |
| My Co-pay                         | 15        |
| My Authorizations                 | 10        |
| My Providers                      | 10        |
| My Timesheets                     | 18        |
|                                   |           |
| PROVIDER ENROLLMENTS              | <b>20</b> |
| Forollmonts                       | 21        |
| Documents                         | 22        |
| Checklists                        | 22        |
| Participants                      | 23        |
| Returning to your Dashboard       | 24        |
| MANAGE USER - PROVIDER            | 25        |
| My Details                        | 26        |
| My Signature                      | 26        |
| My Program                        | 27        |
| My Timesheets                     | 28        |
| HOW TO CONTACT US                 | 20        |
|                                   | 30        |

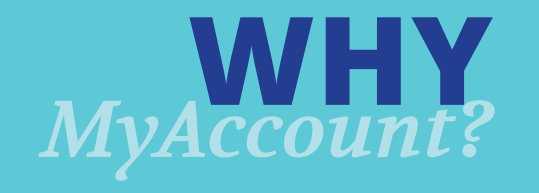

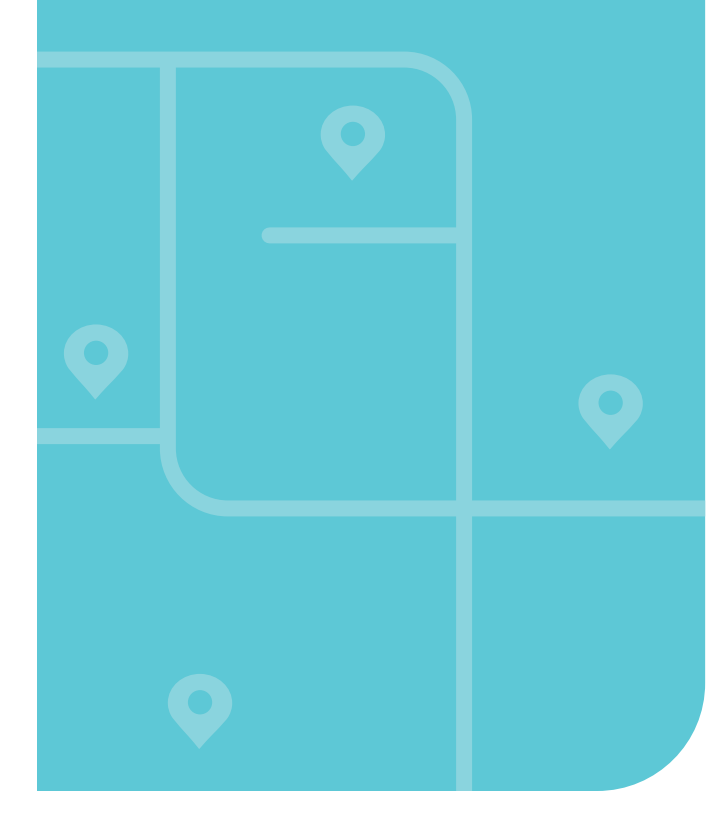

# PPL's Mission is to transform more lives by **making self-directed** home care easier for all.

Reflecting that mission, is PPL's new web portal, MyAccount. For all those involved with self-directed health care, the new tool:

- Speeds up participant and care/support worker enrollment by making the process more transparent.
- Allows for easier management of self-direction personal information and program documentation, available 24/7 when it is convenient for them.
- Enables the ability to identify and resolve issues quickly.

For program participants/their authorized representatives, and their care/support workers, MyAccount makes it easier to create and manage their online information with PPL, anytime, when it is convenient for them.

It includes the ability to:

- Quickly establish an online PPL account with new and improved self-service features
- View the automated enrollment and hiring process of care/ support worker with auto-email and electronic / e-signature capabilities.
- Have 24/7 access to account details, budget management, and payroll progress to perform key actions faster.

## **ACCOUNT ACCESS**

To begin accessing MyAccount, first PPL must receive a referral from your service facilitator. When PPL reviews and approves your referral the system will automatically send you a registration email.

#### IMPORTANT

*If you were enrolled with PPL before May 5th, 2021, and were actively receiving services, then you will not need to go back through the referral process. Your information will have been brought into the new system automatically.* 

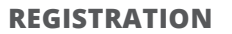

Once you click on the registration link, the system will ask you to confirm we have your information right.

- First Name: This is the Participant's first name.
- Last Name: This is the Participant's last name.
- **Social Security Number:** This is the Participant's social security number (SSN). SSN must be entered in a ###-##-##### format.
- **DOB:** This is the Participant's date of birth. DOB must be entered in a MM/DD/YYYY format.
- Users registering under the Participant role ONLY: Even though you are representing the Participant, you still put the DOB of the Participant in the system, not yours.

If there is anything that is not correct or not filled in, please update those fields with the correct information.

Continue to Account Details to create a password. You can fill in security questions and answers too.

Continue to Contact Details to enter or correct your information.

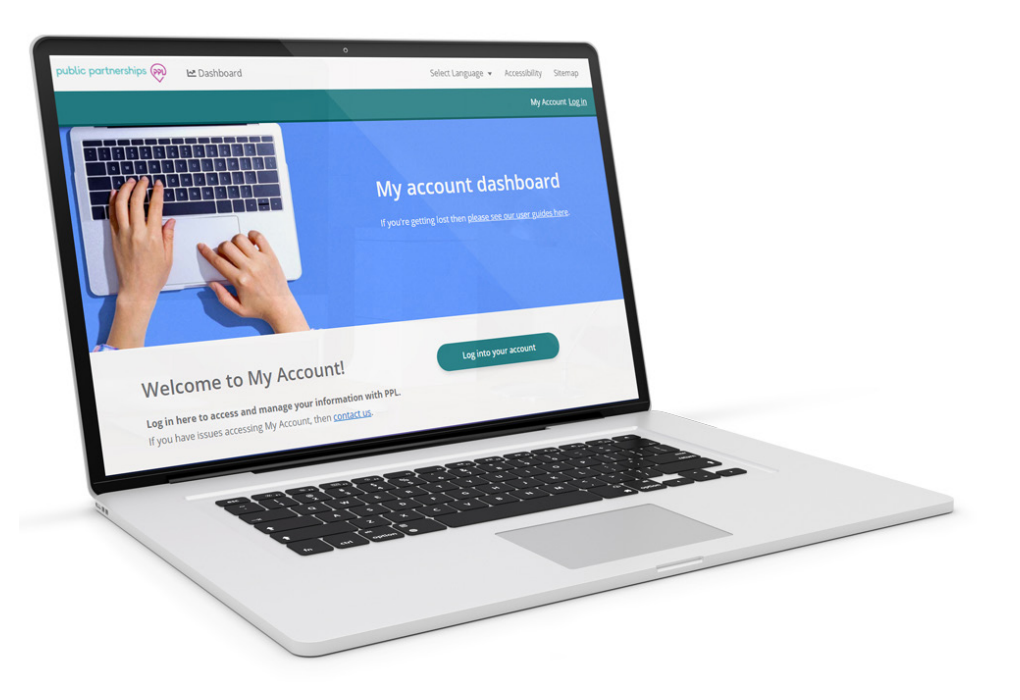

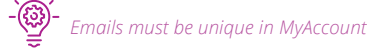

Your email address will also be your Username

## ACCOUNT ACCESS

#### **USERNAME & PASSWORD (CREDENTIAL) ACTIVATION**

Once you have finished your registration, a confirmation (activation) link will be sent to the email address we have on file for you.

By clicking the activation link, you are confirming your email and other information. The system will now be able to recognize you. If you do not click the link, you won't be able to continue your enrollment or use MyAccount.

When you click the link, you will be directed to your MyAccount Dashboard to complete your enrollment.

Continue to Contact Details to enter or correct your information.

lat Dashboard

#### **LOGGING IN**

public partnerships (m)

After you have clicked the link in your activation email, you can access MyAccount at any time, 24 hours a day, 7 days a week.

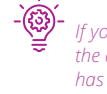

If you try to log into MyAccount before clicking the activation link, you will be told your account has been locked. Your account is not locked. The system just does not know who you are. Look in your email and click on the account activation link.

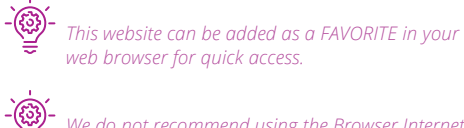

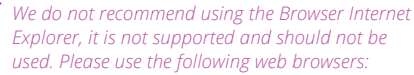

|                                                                                                    | My account dashboard         | Login                              |
|----------------------------------------------------------------------------------------------------|------------------------------|------------------------------------|
|                                                                                                    |                              | Local Login                        |
| Welcome to My Account!                                                                                                   | Log into your account        | Username                           |
| Log in here to access and manage your information with PPL.<br>If you have issues accessing My Account, then contact us. |                              | Email or phone number              |
|                                                                                                    |                              | Password                           |
| IMPORTANT                                                                                                    |                              | Password                           |
| To register, your email will need to previously be on rec<br>Your information is provided to PPL through the referro     | ord with PPL.<br>al process. | Login Cancel Forgot your password? |

Select Language +

Accessibility

Stemup

## DASHBOARD

When you login, you will see your Participant dashboard page first.

Here you can:

- Edit your details
- Create and edit your digital signature
- Complete and update your enrollment forms
- Enroll or change your Designated Representative
- Hire a Provider
- View your Provider's Timesheets
- View your Authorizations
- View your Co-Pay details

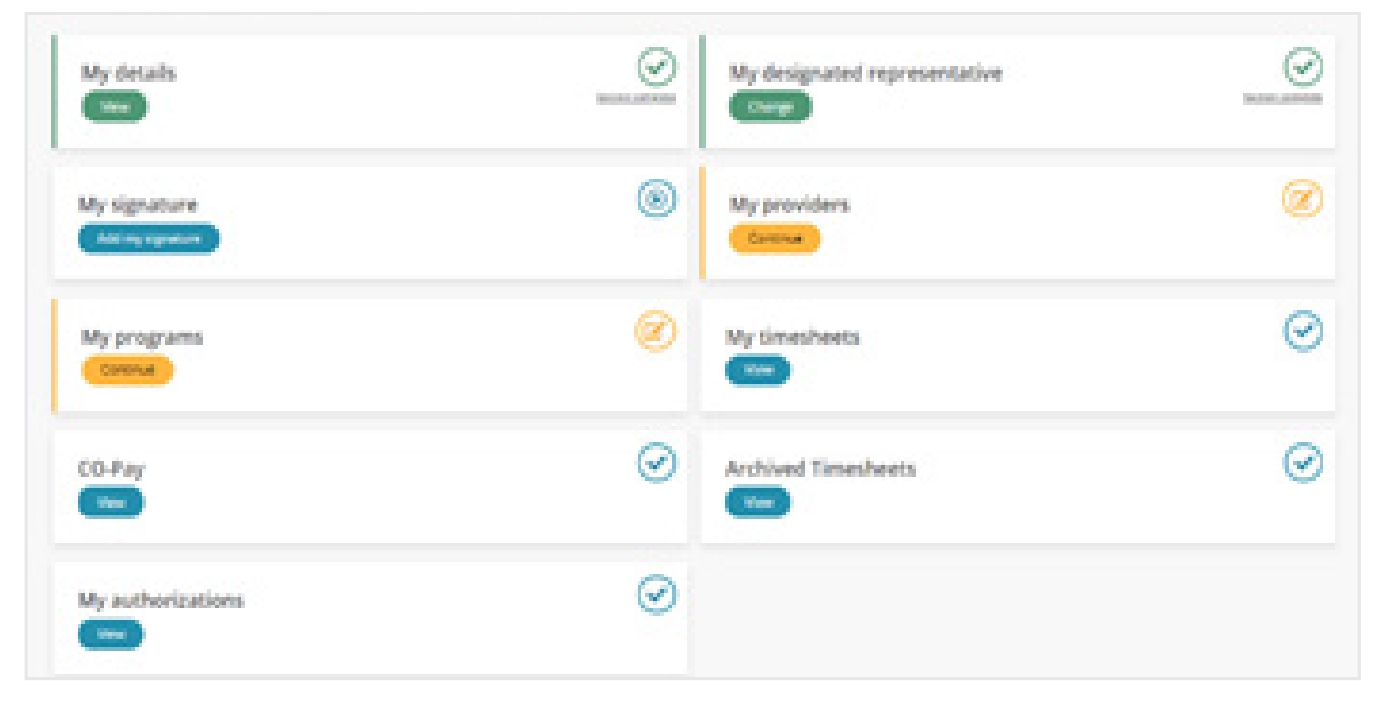

#### HOW TO RETURN TO THE DASHBOARD

If you need to navigate back to your dashboard, click the 'Dashboard' link at the top of the page next to the Public Partnerships logo.

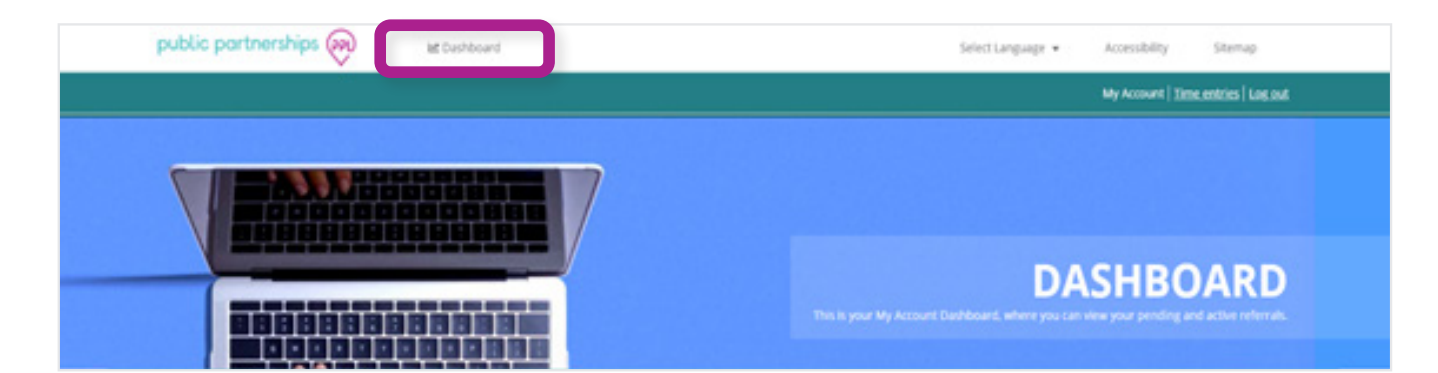

## **ACCESSING MY DETAILS**

As a Participant, once you have registered for MyAccount, you will be able to view and edit your personal details, account details, and contact details through the 'My Details' section.

There are some fields that you can't change. These fields are information that PPL receives from program administrators, and they are the only ones who can change it.

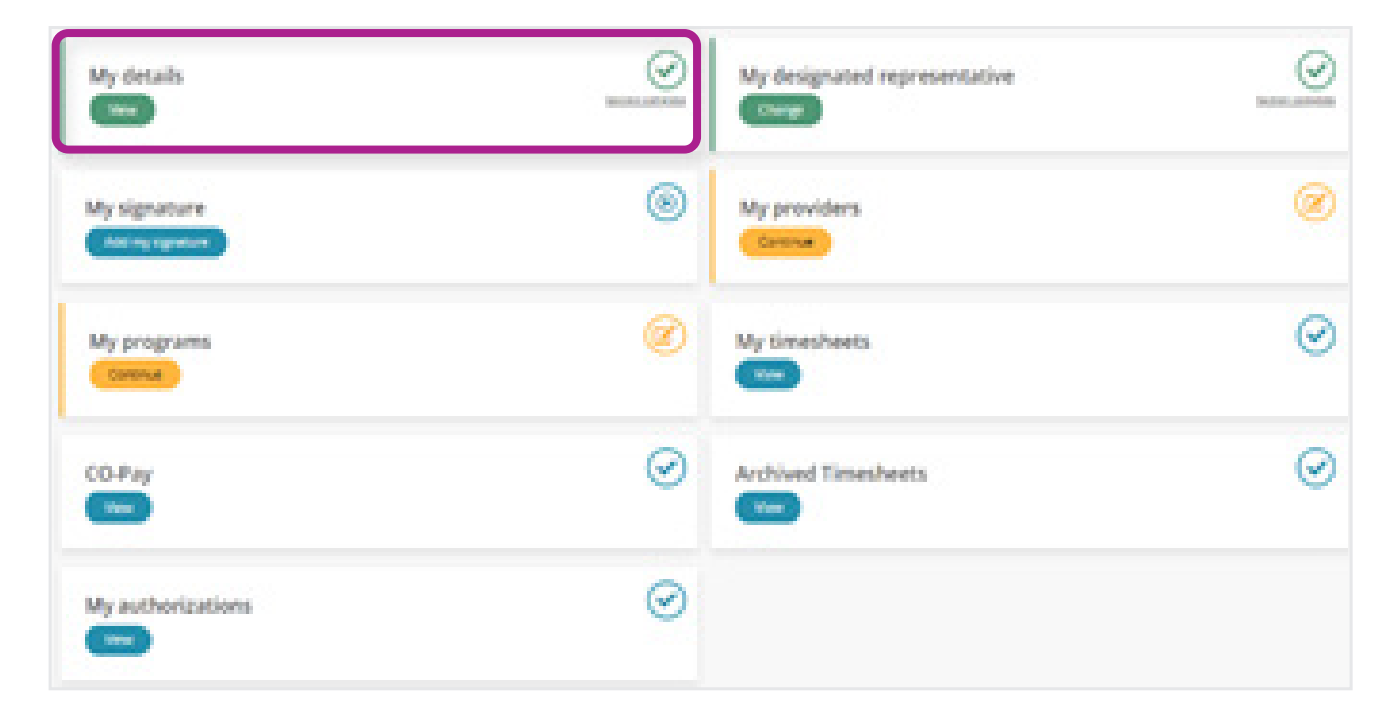

## **PERSONAL DETAILS**

In the personal details section, you will be able to view and make edits to:

- Your first, middle, and last name
- Your date of birth
- Your social security number
- Your maiden or previous last name(s)
- Your gender

By clicking 'Next' at the bottom of the page you can access your 'Account Details'

| of Personal Information | Ecost names*                       |  |
|-------------------------|------------------------------------|--|
| A Account Details       | Rea                                |  |
| A Contant Denate        | Last name*                         |  |
|                         | larger                             |  |
|                         | Danse of Birrish*                  |  |
|                         | 48003                              |  |
|                         | Secial Security Number 275-22-2005 |  |
|                         | Middle Name                        |  |
|                         | No. 2 character, without all       |  |
|                         | Walden ar Previous Last Name(s)    |  |
|                         | The T-state and a strate of the    |  |
|                         | Eurodier*                          |  |
|                         | * Male                             |  |
|                         | O frantala                         |  |
|                         | O Profer not to disclose           |  |
|                         |                                    |  |

## **ACCOUNT LOGIN DETAILS**

In the Account Details section, you will be able to view and make edits to:

- Your email
- Your password
- Your 3 Security questions and answers

By clicking 'Next' at the bottom of the page, you can access your Contact Details

| Personal Information | Inal <sup>a</sup>                                  |  |
|----------------------|----------------------------------------------------|--|
| Account Datails      | ereiying, 3141 diyopma'i com                       |  |
| Contact Desire       | Passada il*                                        |  |
|                      |                                                    |  |
|                      |                                                    |  |
|                      | Security Question 1*                               |  |
|                      | What out your driphood roomana?                    |  |
|                      | Security Answer 1*                                 |  |
|                      | •                                                  |  |
|                      | Way (In Feynman A, Andrews (In                     |  |
|                      | Security Question 2*                               |  |
|                      | what was the name of your chicknoss sear thread. 🐱 |  |
|                      | Security Anaser (*                                 |  |
|                      | A                                                  |  |
|                      | No. 22 resump 20                                   |  |
|                      | Security Question 3*                               |  |
|                      | what four were you born in?                        |  |
|                      | Security Anasor 34                                 |  |
|                      | 8                                                  |  |
|                      | Bac 10 cleaners, sensing 10                        |  |
|                      |                                                    |  |

If you change your email address, your username to log into MyAccount will also change to the new email address.

#### **CONTACT DETAILS**

Your contact details will be used if PPL needs to contact you for any reason.

In the Contact Details section, you will be able to view and make edits to:

- Your home or alternate phone number
- Your mobile phone number
- The best time to contact you
- Your physical address
- Your mailing address

By clicking 'Finish' at the bottom of the page, any edits you have made to the 'My Details' section will be saved, and you will be shown a summary page of with the information you have updated.

To go back to your Dashboard page, click 'Close'.

| e Personal Information | First need to contact yes, we will use the ensatives, provided.                                                                                                    |
|------------------------|----------------------------------------------------------------------------------------------------|
| w Account Owneds       | Passe priori an additional method of contractication                                                                                                    |
| aff called database    | C. Note phote at Remark Proce                                                                                                    |
|                        | <ul> <li>Mater</li> </ul>                                                                                                    |
|                        |                                                                                                    |
|                        | and an and a second second second second second second second second second second second second second second                                                                                                    |
|                        | P1.043-004.7004                                                                                                    |
|                        | Boot time to contact                                                                                                    |
|                        |                                                                                                    |
|                        |                                                                                                    |
|                        |                                                                                                    |
|                        | Physical Relativant                                                                                                    |
|                        | Terrar Inna                                                                                                    |
|                        | No. of Soc.                                                                                                    |
|                        |                                                                                                    |
|                        | Construction and the second second seco |
|                        |                                                                                                    |
|                        |                                                                                                    |
|                        | A line of the second second seco |
|                        |                                                                                                    |
|                        |                                                                                                    |
|                        |                                                                                                    |
|                        |                                                                                                    |
| Press and a second     |                                                                                                    |

## **MY SIGNATURE**

#### **ABOUT MY SIGNATURE**

In MyAccount you can sign your enrollment documents online! First, you will need a digital signature (also known as an "e-signature").

#### **ACCESSING MY SIGNATURE**

To create or edit a digital signature, click the button below the 'My Signature' section on your Dashboard.

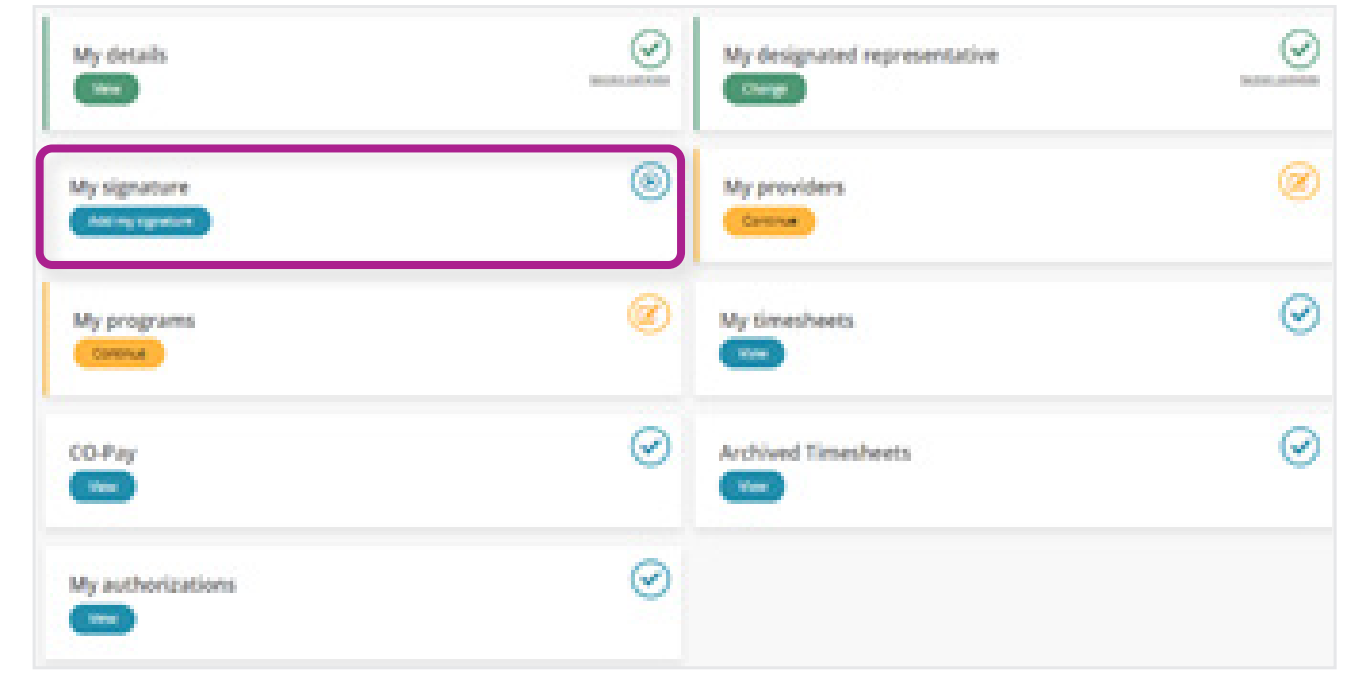

#### **CREATING A SIGNATURE**

If you don't already have a signature, click the 'Create signature' button.

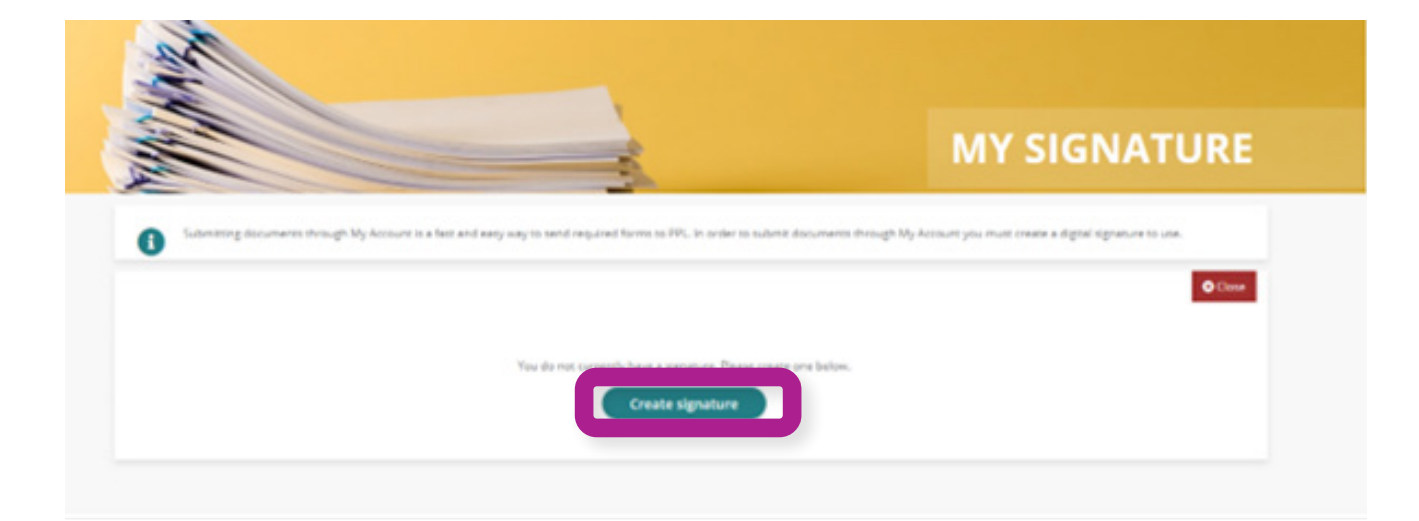

## **MY SIGNATURE**

Choose who will be signing the enrollment forms from the drop-down menu. The drop-down menu (1) includes:

- Participant/Employer
- Legal Guardian
- Parent of Consumer
- Power of Attorney

There are two different types of digital signature.

- A typed signature using a chosen font. This is called "Select a Style."
- Drawing your signature with your mouse or touchscreen. This is called "Draw it."

## **SELECT A STYLE**

If you want to use a font, click 'Select a Style' (2). Type your full name into the text box. Your computer-generated signature will then appear.

If you don't feel that the default font fits your signature, you can pick a different one. Click 'Change Style' (3) to view the different options. Once you choose one and click 'Apply' (4), your signature in the box will display with the new font. You may do this as many times as you want until you like it.

You can also change the font size of your signature by choosing between small, medium, and large.

Once you're satisfied with how it looks, click 'Save Signature' at the bottom of the page. You can now use this signature to sign your online documents.

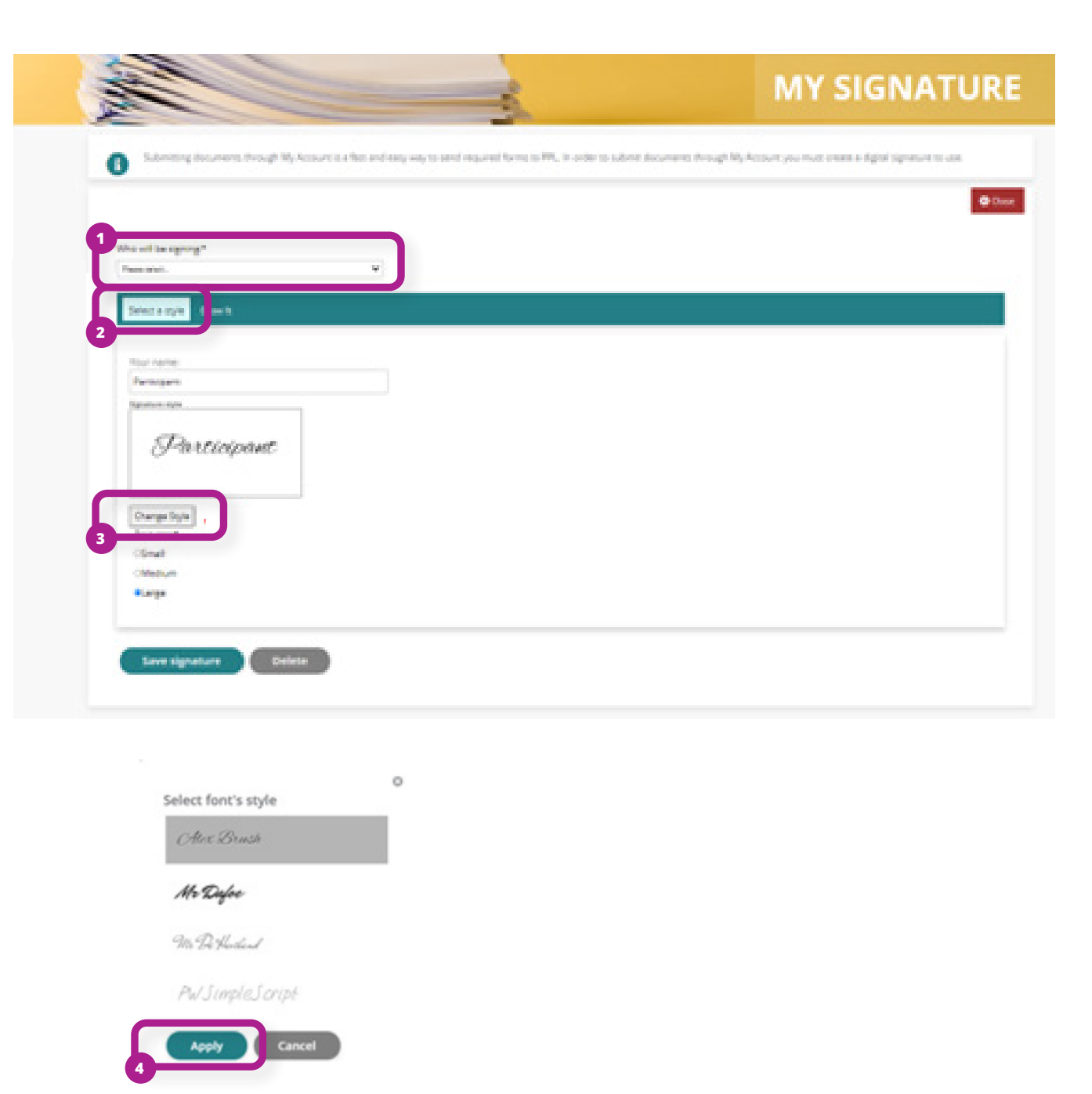

#### **MY SIGNATURE**

#### **DRAW IT**

If you want to draw your own signature, click 'Draw It' (1). If you are using a computer, use your mouse to click in the box and drag to create your signature. If you're on a touchscreen, you can touch the box with a finger or stylus to draw your signature.

Click 'clear' (2) if you need to start over.

Once you're satisfied with how it looks, click 'Save Signature' (3) at the bottom of the page. You can now use this signature to sign your online documents.

- We - The 'Save Signature' button will turn orange to indicate that your signature has been saved.

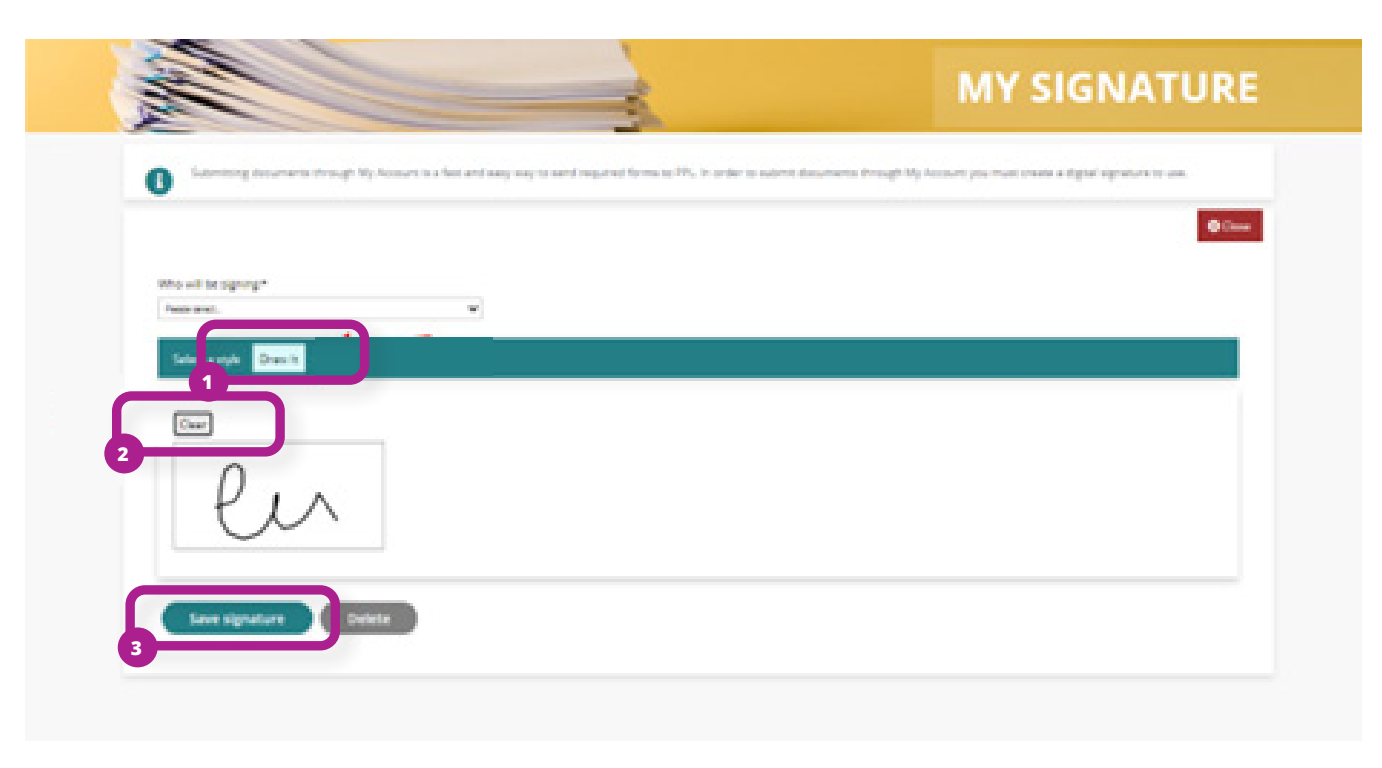

## **MY PROGRAMS**

## **ABOUT MY PROGRAMS**

You can complete your enrollment and see details for any of your programs that PPL manages. This is done from 'My Programs' from the dashboard.

In 'My Programs,' you can:

- Complete or Review your Enrollment.
- View your enrollment status and see how it is progressing
- View your completed and signed PDF forms

#### **ACCESSING MY PROGRAMS**

Click the button under 'My Programs' in the MyAccount Dashboard.

| My details                    | $\odot$ | My designated representative | $\odot$ |
|-------------------------------|---------|------------------------------|---------|
| My signature<br>Adding syntax | ۲       | My providers                 | 8       |
| My programs                   |         | My timesheets                | 0       |
| CO-Pay                        | $\odot$ | Archived Timesheets          | $\odot$ |
| My authorizations             | $\odot$ |                              |         |

## **MY PROGRAMS**

Here, you will see a box with your name on it. It will show:

- Your Name
- Enrollment Status
- Date of Enrollment
- And program you are enrolled.

Click the 'View' Button to see more of your enrollment information.

Once you click 'VIEW', the page below will appear.

This is the VA Participant Enrollment page. First, choose the person in charge of employment tasks (usually known as the Employer of Record) from the dropdown menu.

If the Employer of Record is going to be the Participant, select 'Self.' If you want to choose someone other than the Participant, please select how that person is related to the Participant. New fields will appear for you to enter that person's information.

Click 'Next' to go on to the next section. Here you should review and agree to the terms and conditions.

Once you agree to the Terms and Conditions, your enrollment documents will be available. You can view them in a PDF format. Once you have reviewed the documents, you can sign them using your digital signature.

You do not need to apply your digital signature to each individual form. The system will automatically do this for you.

Once you have e-signed your enrollment forms, you should submit them. PPL will then review and approve them.

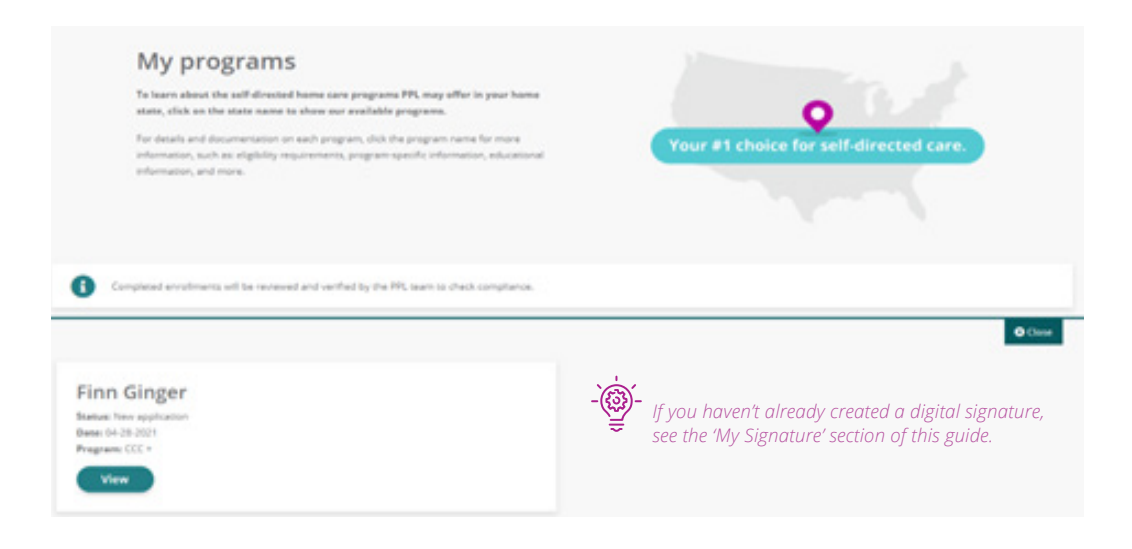

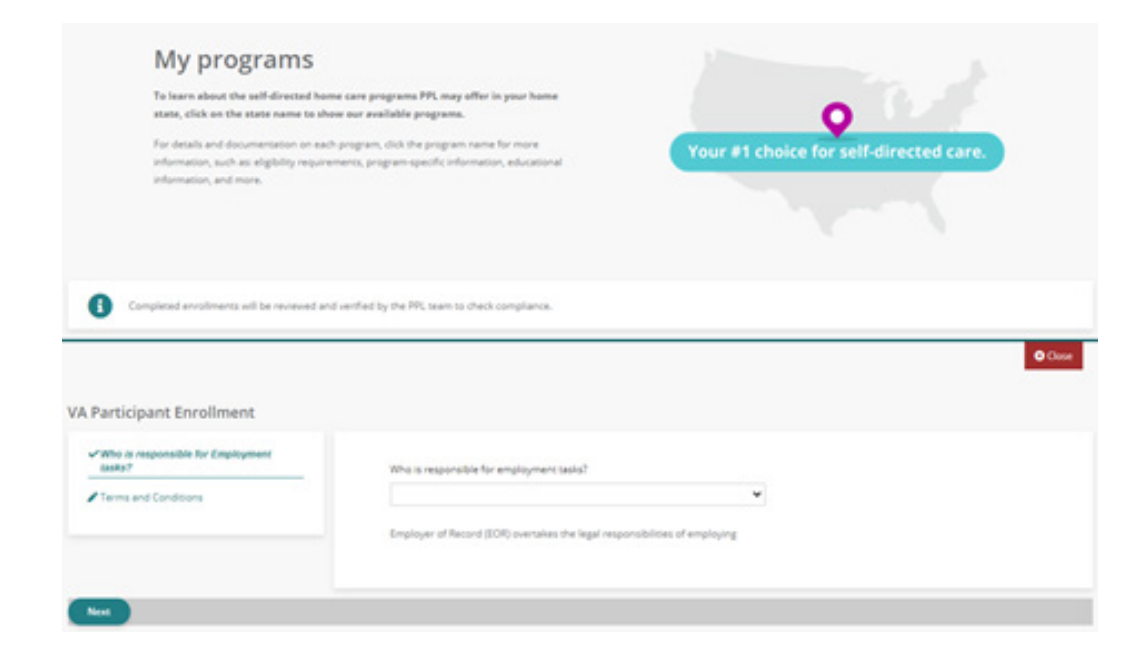

#### **MY PROGRAMS**

You will then see a summary page of your enrollment. There are also PDF versions of your signed enrollment documents for you to view.

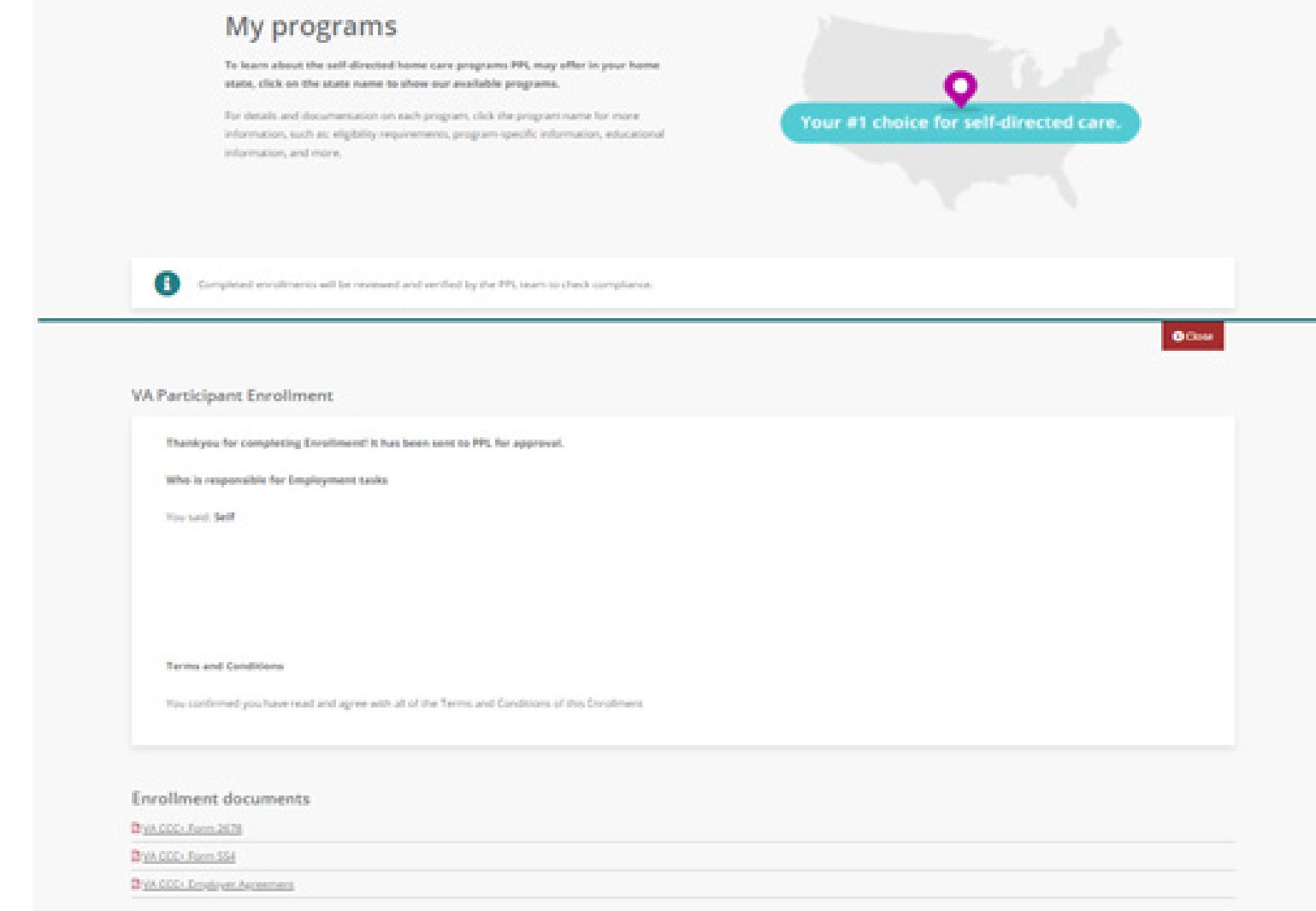

#### ABOUT MY DESIGNATED REPRESENTATIVE

As a Participant, you can have a 'Designated Representative'. This person helps you or the Employer with program duties.

Your Designated Representative can be anyone over the age of 18, who you trust

#### IMPORTANT

You don't have to appoint a Designated Representative if you don't want or need to.

The Designated Representative cannot be a Provider.

#### ENROLL A NEW DESIGNATED REPRESENTATIVE

Once you click on the registration link, the system will ask you to confirm we have your information right.

- First Name
- Last Name
- Social Security Number
- DOB

Click the button under 'My Designated Representative' on your MyAccount Dashboard.

| My details                     |   | My designated representative |         |
|--------------------------------|---|------------------------------|---------|
| My signature<br>Adding spectre | ۲ | My providers                 | 8       |
| My programs                    | ۲ | My timesheets                | $\odot$ |
| CO-Pay                         | ⊘ | Archived Timesheets          | $\odot$ |
| My authorizations              | 0 |                              |         |

#### **MY DESIGNATED REPRESENTATIVE**

Select 'Add a Designated Representative'.

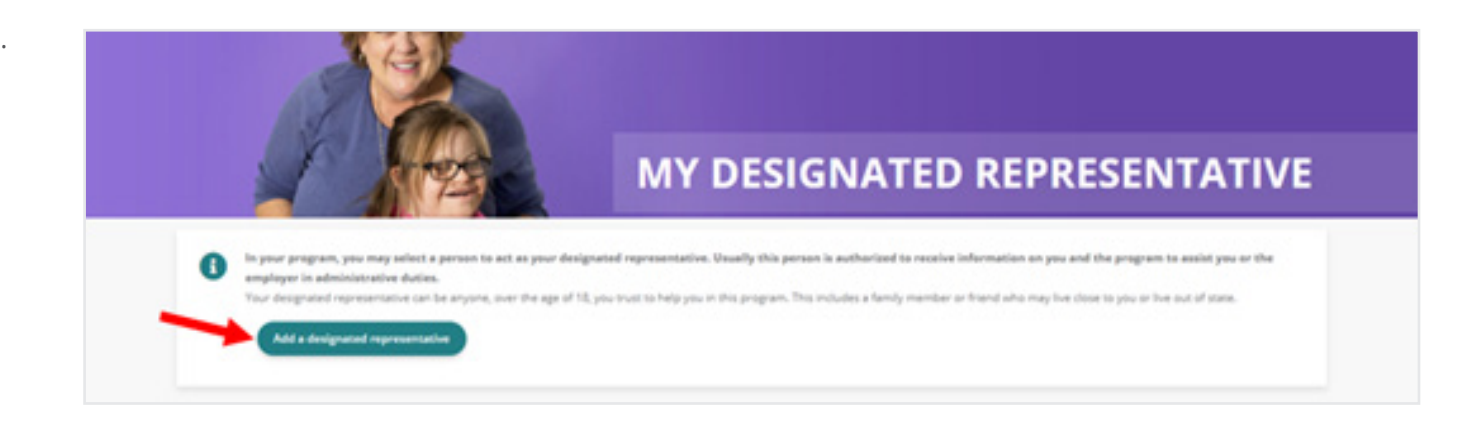

Your program will appear in the dropdown menu. Click 'Create my Designated Representative'.

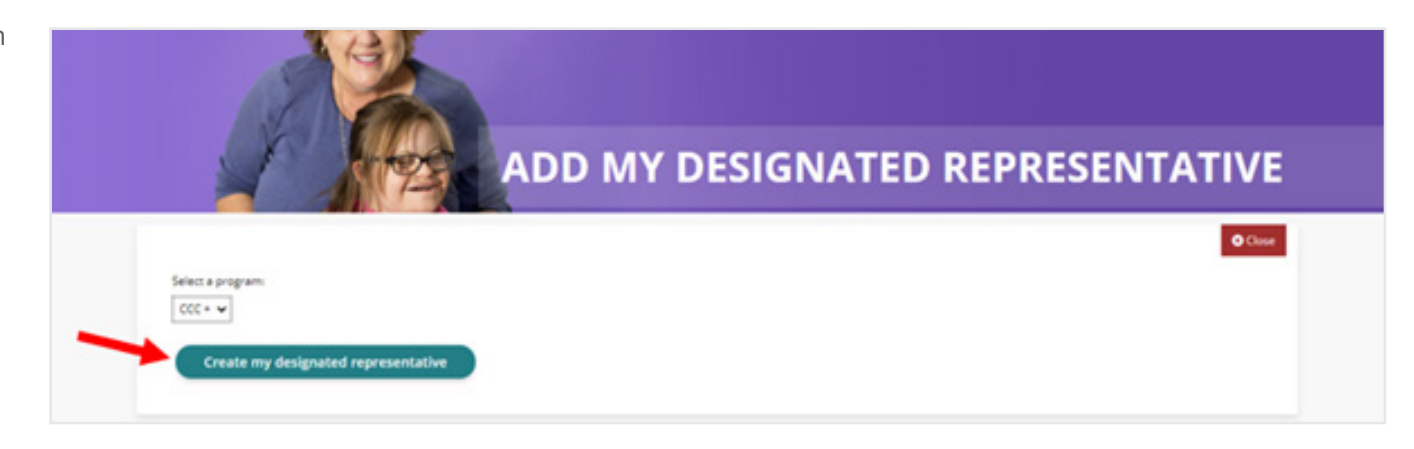

#### **MY DESIGNATED REPRESENTATIVE**

Here is where you will fill in the following required information for the person you chose as your Designated Representative:

- First and last name
- Email address
- Mailing address
- Date of birth
- Social security number

You may also provide:

- Their Home or Alternate phone number
- Their Mobile phone number
- Their relationship to the Participant

If you don't know this at the time, it can be added later.

Once you're done filling in information, select 'finish' at the bottom of the page. You will see a summary page of all the information you provided.

Your Designated Representative will receive an email at the email address you provided. This email will have a link to register for MyAccount.

|                                                            |           | © Choos |
|------------------------------------------------------------|-----------|---------|
| A Representative Pre-reg                                   | istration |         |
| re-registration for Authorized Representative is complete. |           |         |
| nd name last                                               |           |         |
| att name laward                                            |           |         |
| net bivenefi 13500yspnait.com                              |           |         |
| ddress: 40 Broad St Boston MA 02109                        |           |         |
| forme or alternate phones                                  |           |         |
| hible                                                      |           |         |
| wie of Dech. 4/17/2003                                     |           |         |
| orial Security Number 319, 34, 7914                        |           |         |

#### **MY DESIGNATED REPRESENTATIVE**

#### VIEW CURRENT DESIGNATED REPRESENTATIVE

To view your current Designated Representative, click 'My Designated Representative' on your MyAccount Dashboard.

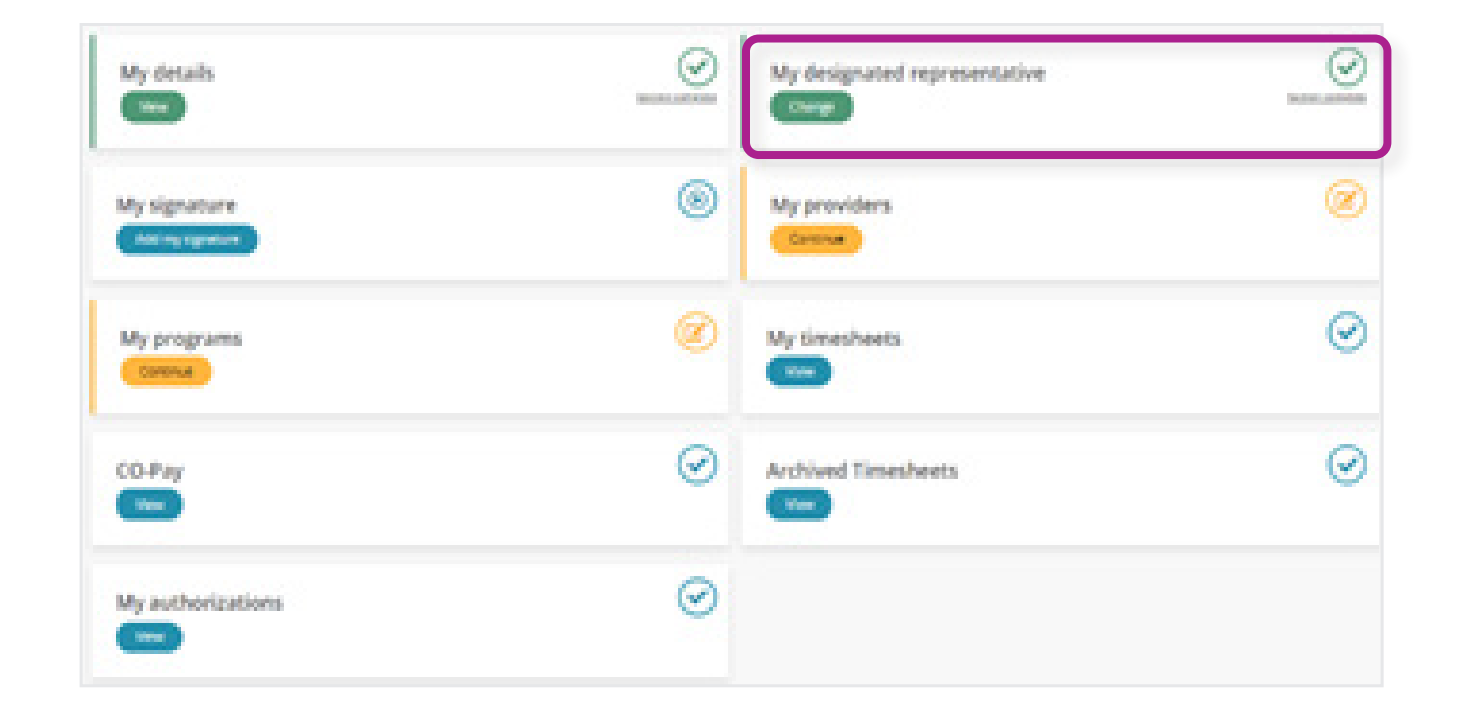

You'll see a box which lists their name, enrollment status, and date of enrollment.

Click 'view' to see more information on them. You can review the Representative Agreements terms and conditions. There is also the signed Representative Agreement PDF.

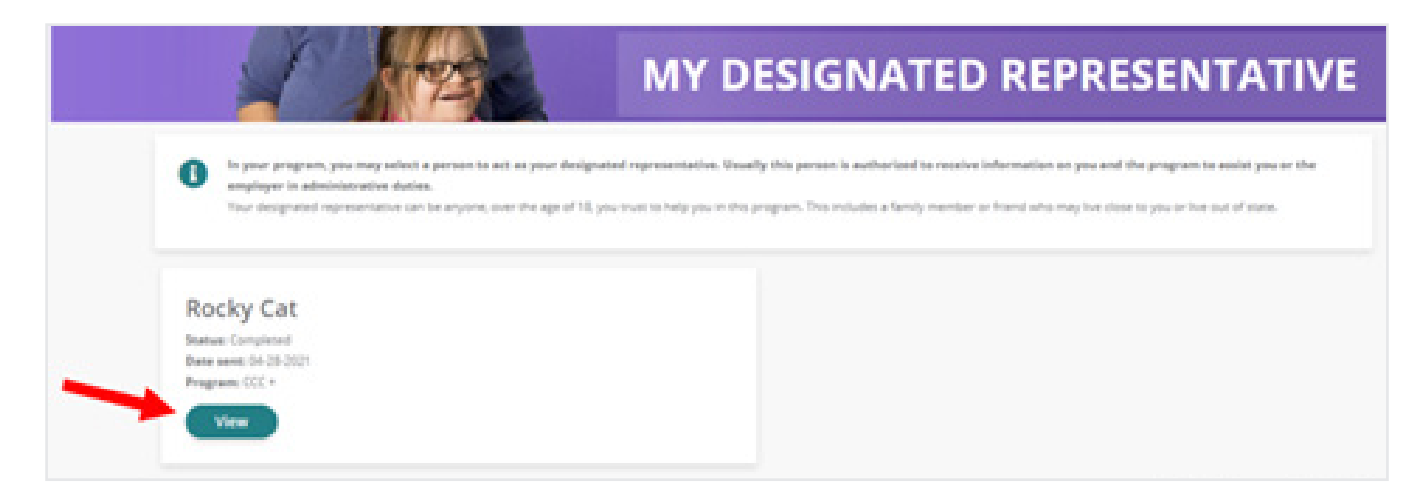

## **MY PROVIDERS**

#### **ABOUT MY PROVIDERS**

As a Participant, you can hire and manage a Provider. Your Providers are the people who care for and support you in your program. These people can be authorized family members or friends who meet the program requirements.

You can hire more than one Provider.

#### **HIRE A NEW PROVIDER**

To hire a new Provider, click the button under 'My Providers' on your MyAccount Dashboard.

- If you have not hired any providers, the button under My Providers will say START. If you are in the process of hiring or have previously hired a provider, the button will say Continue.

A new page will open, and you can select 'Hire a New Provider.' This will take you to a new page.

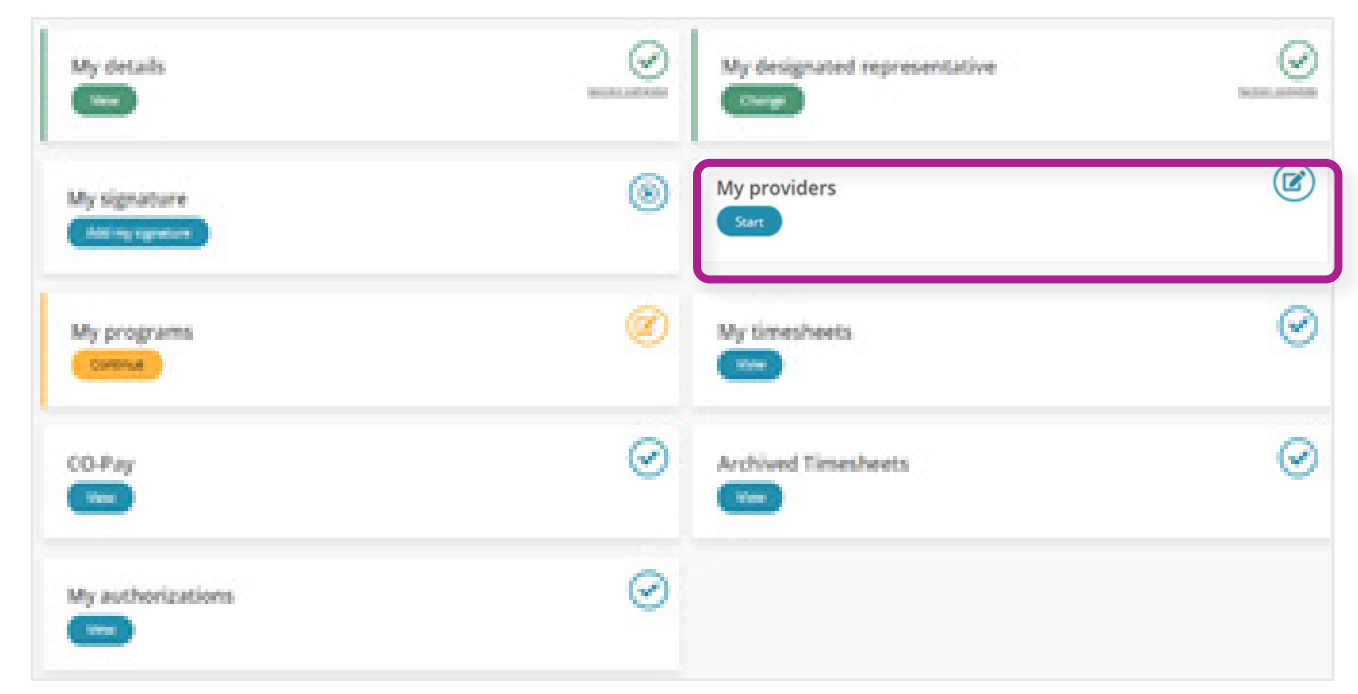

## **MY PROVIDERS**

The program will be set to CCC+. Click 'Add a provider to this program'.

The sections of the hiring process are:

- Provider Details
- Service Details
- Certification

|                                            |                  | ADD A PROVID                    |
|--------------------------------------------|------------------|---------------------------------|
| Please choose a program for this provider: |                  |                                 |
| Add provider to this program               | Provider Details | Provider First Name*            |
|                                            | Certification    | Max 30 characters, remaining 30 |
|                                            |                  | Provider Lass Name*             |

## **PROVIDER DETAILS**

You will need to fill in the following for your Provider:

- First and last name
- Date of birth
- Email
- Home or alternate phone number
- Physical address
- Social security number
- Medicaid ID

## **SERVICE DETAILS**

This section is where you select the type of services the Provider will be providing.

#### CERTIFICATION

In this section you should read and agree to the terms and conditions. You will also enter the Provider's proposed first day of employment.

A link to register for MyAccount will be emailed to your Provider at the email you provided.

#### IMPORTANT

In VA CCC+ you will be required to setup each provider with both services.

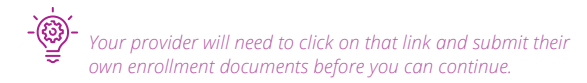

#### **MY PROVIDERS**

#### **APPROVING PROVIDER ENROLLMENT**

Once your Provider has submitted their enrollment documents, their enrollment status will update to Awaiting Approval.

You now need to approve your provider's enrollment documents. First, click the button under 'My Providers' on your MyAccount Dashboard.

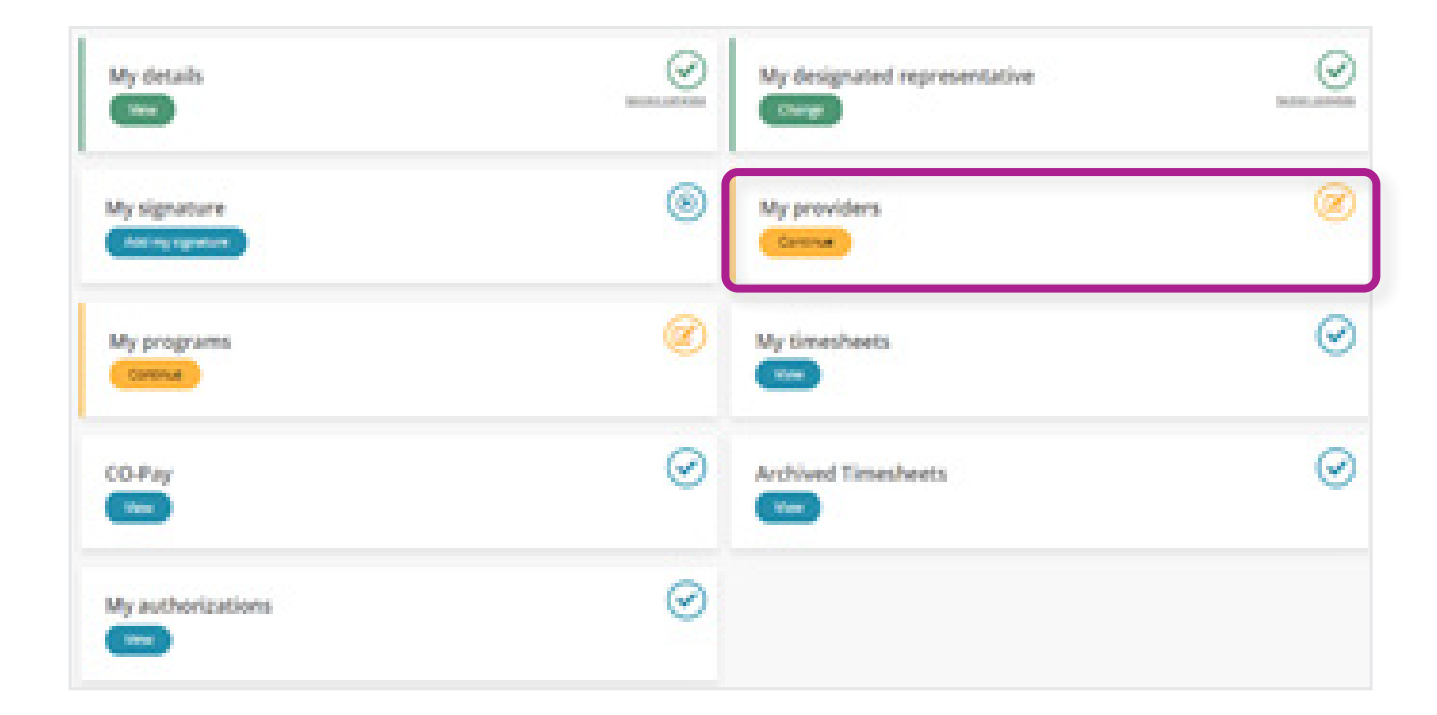

Click 'Review.' This page is where you will sign and submit the Provider enrollment documents requiring your signature.

- You may also hire a new provider on this page by selecting 'Hire a new provider' (See the Hire a New Provider section in this guide for more information)

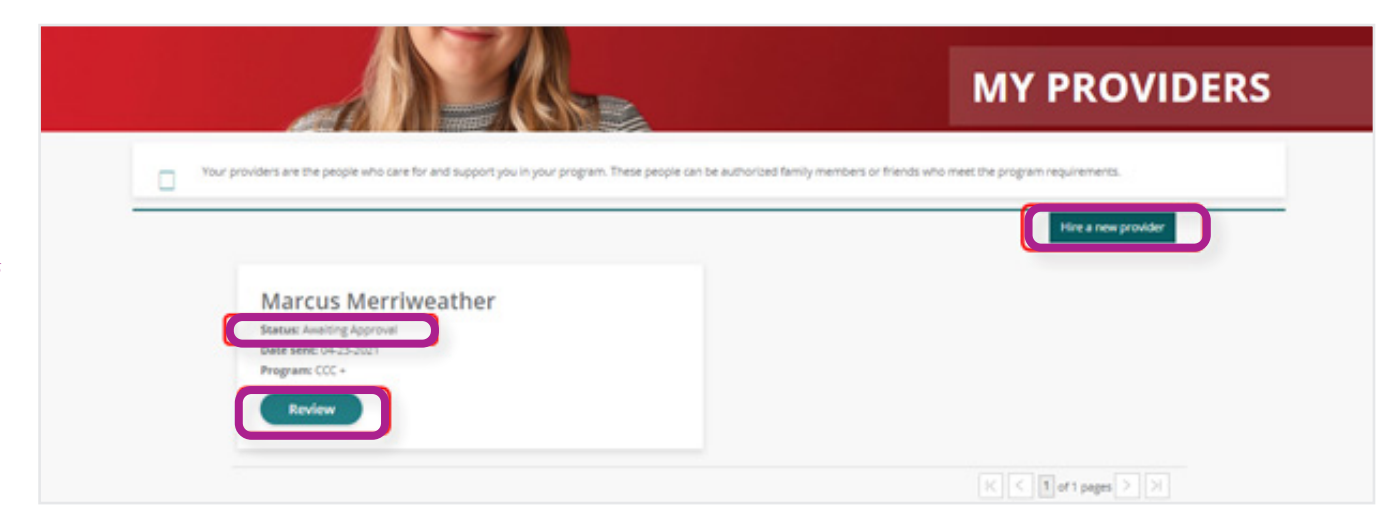

## **MY TIMESHEETS**

## **ABOUT MY TIMESHEETS**

As a Participant, you can see your Provider's time entries. You will be able to:

- Search for new time entries
- Navigate through time entries that have been submitted
- Monitor the payment progress of each of the time entries that have been submitted
- Track the progress of a time entry through to payment

#### **ACCESSING MY TIMESHEETS**

To see your Provider's timesheet history, click the button under 'My Timesheets' on your MyAccount Dashboard.

| My details        | $\odot$ | My designated representative | 0       |
|-------------------|---------|------------------------------|---------|
| My signature      | ۲       | My providers                 | 0       |
| My programs       | Ø       | Ny timesheets                | $\odot$ |
| CO-Pay            | $\odot$ | Archived Timesheets          | 0       |
| My authorizations | $\odot$ |                              |         |

#### **MY TIMESHEETS**

You will now see the below page. Click 'View Entries' to see details and to Approve or Reject your Provider's submitted time.

#### Time Entries

Date Range Apr 1, 2021 - May 6, 2021

| Pay Period            | Provider Name | PPL Provider ID | Hours  | Ready For Approval | Gross Amount | Check Amount | Action       |
|-----------------------|---------------|-----------------|--------|--------------------|--------------|--------------|--------------|
| 5/01/2021 - 5/15/2021 |               |                 | 8h 0m  | 4 entries          |              |              | View Entries |
| 4/16/2021 - 4/30/2021 |               |                 | 16h 0m |                    |              |              | View Entries |
| 4/16/2021 - 4/30/2021 |               |                 | 6h 0m  |                    | \$ 88.62     | \$ 81.39     | View Entries |
| 4/01/2021 - 4/15/2021 |               |                 | 20h 0m |                    |              |              | View Entries |

Page 1 of 1

If the status field says 'SUBMITTED', you should review and approve/reject the time entry.

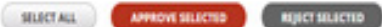

|   | Dee                  | Service                     | Time In | Time Out | Hours | Status    |
|---|----------------------|-----------------------------|---------|----------|-------|-----------|
| D | 05/01/2021 Saturday  | CHCAS - Walver Choices HCAS | 5:00 PM | 7:00 PM  | 2h Om | Submitted |
| 0 | 05/02/2021 Sunday    | CHCAS - Walver Choices HCAS | 5:00 PM | 7:00 PM  | 2h 0m | Submitted |
| 0 | 05/04/2021 Tuesday   | CHCAS - Walver Choices HCAS | 5:00 PM | 7:00 PM  | 2h 0m | Submitted |
| 0 | 05/05/2021 Wednesday | CHCAS - Walver Choices HCAS | 5:00 PM | 7:00 PM  | 2h Om | Submitted |

Back to Search Results

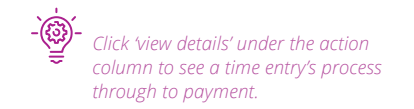

## **MY TIMESHEETS**

Please see the chart below for Time Entry Status terminology:

| Authorization Table Column | What does it mean?                                                                                                    |
|----------------------------|----------------------------------------------------------------------------------------------------|
| SAVED                      | This time entry has been started by a provider but has not been submitted. Time entries in Saved status are not available for Participant's to Approve and PPL cannot yet process them. |
| SUBMITTED                  | This time entry has been submitted and has successfully passed all of the timesheet rules.<br>It is now awaiting the Participant's approval before PPL can process it.                  |
| APPROVED                   | This time entry has been approved and will be processed in the next pay cycle.                                                                                                    |
| IN PROCESS                 | This time entry is currently being processed by PPL's payroll team.                                                                                                    |
| GOOD TO PAY                | This time entry is one step away from payment.                                                                                                    |
| PAID                       | This time entry has been paid, if the Check # starts with RA it has been paid via direct deposit; if it has a number value it has been paid via paper check.                            |
| REJECTED                   | This time entry has been rejected by the Participant. It requires that you correct the time entry and resubmit it for approval.                                                         |
| PENDING                    | This time entry has been submitted via paper and currently breaks a timesheet rule that must be corrected before payment can occur.                                                     |
| DENIED                     | This time entry cannot be paid or processed and has denied.                                                                                                    |

## **ARCHIVED TIMESHEETS**

#### **ABOUT ARCHIVED TIMESHEETS**

If you are a Participant that previously used the BetterOnline web portal, you will see an 'Archived Timesheets' section. These are historic timesheets submitted prior to the transition to EVV.

#### **ACCESSING ARCHIVED TIMESHEETS**

If you would like to see these time entries, click the button below 'Archived Timesheets' on your MyAccount Dashboard.

- If you began receiving services after May 2021, then you will not see this section.

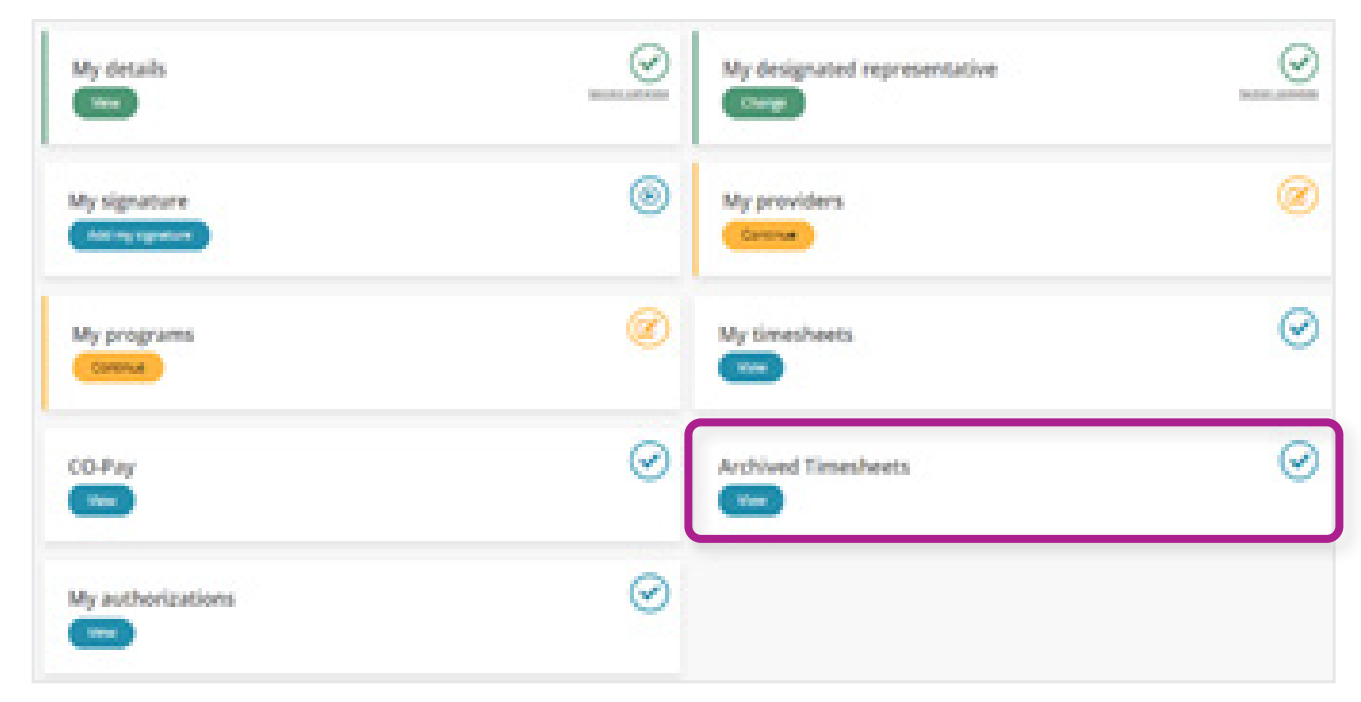

## **MY AUTHORIZATIONS**

## **ACCESSING MY AUTHORIZATIONS**

To see your authorizations, click on the button under 'My authorizations' on your MyAccount Dashboard.

A new page will open with your Authorization details.

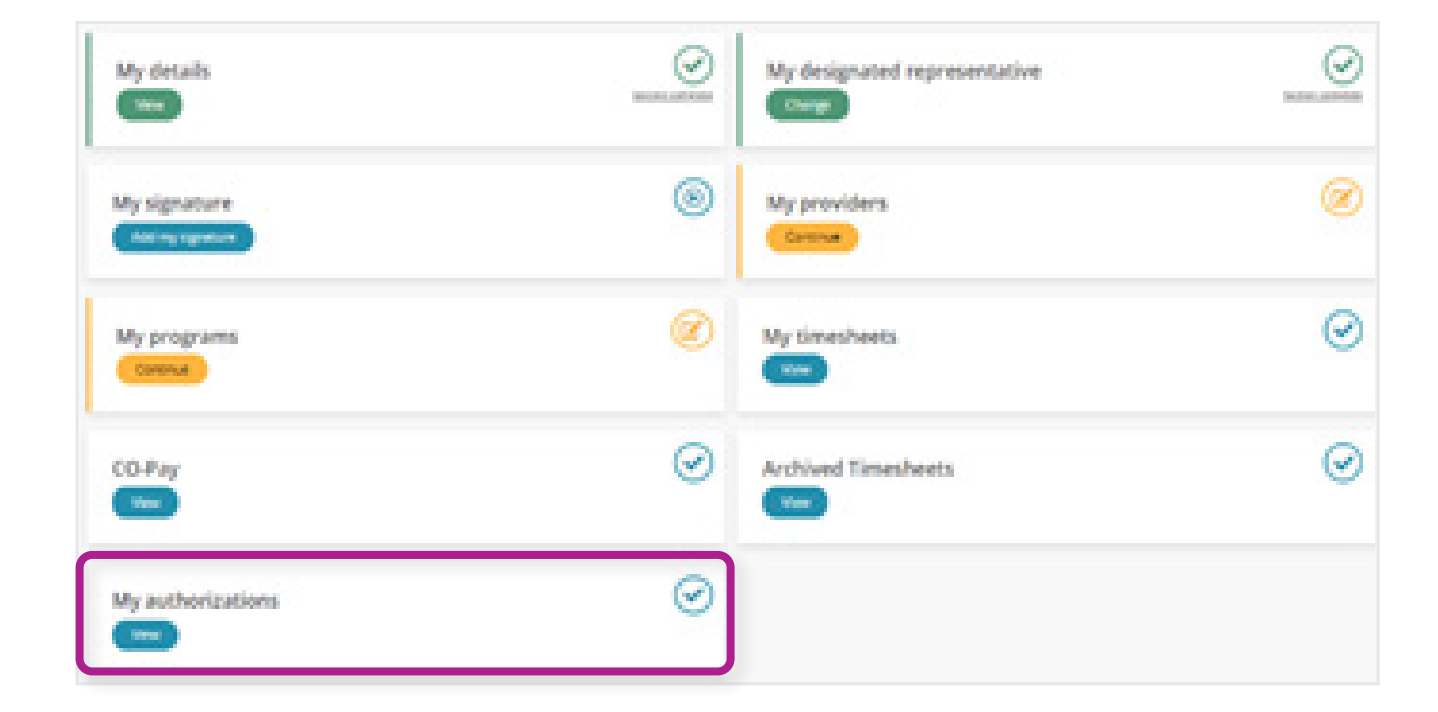

## **MY AUTHORIZATIONS**

Please see the chart below for Time Entry Status terminology:

| Authorization Table    | What does it mean?                                                                                                    |
|------------------------|----------------------------------------------------------------------------------------------------|
| SERVICE                | The Service Code name for the authorization line.                                                                                                    |
| PLAN                   | The MCO the participant is with.                                                                                                    |
| AUTHORIZATION ID       | The ID number assigned by PPL.                                                                                                    |
| START DATE             | This is the first date that this authorization is approved. Dates of service must fall on or after this date to be able to use this authorization.                 |
| END DATE               | This is the last date that this authorization is approved. Dates of service must fall on or before this date to be able to use this authorization.                 |
| UNIT TYPE              | This is the total authorized units in hours.                                                                                                    |
| AUTHORIZED UNITS       | This is the total authorized units.                                                                                                    |
| TOTAL AUTHORIZED UNITS | This is the total authorized unit amount displayed as 15 min increments.                                                                                           |
| PAID UNITS             | These are the units that have been paid out and are no longer able to spend.                                                                                       |
| GOOD TO PAY UNITS      | These are the units that PPL is processing.                                                                                                    |
| REMAINING UNITS        | These are the remaining units available for payment.                                                                                                    |
| STATUS                 | If an authorization remains active, it will show in approved status. If it has been deactivated or is no longer approved to pay from, it will display as INACTIVE. |
| ACTIONS                | View additional details of the authorization.                                                                                                    |

## **MY CO-PAY**

## ACCESSING MY CO-PAYS

To see your Co-Pay information, click on the button below 'My Co-Pay' on your MyAccount Dashboard.

A new page will open for you to view your Co-Pay details. This includes start date, end date, and Participation Amount.

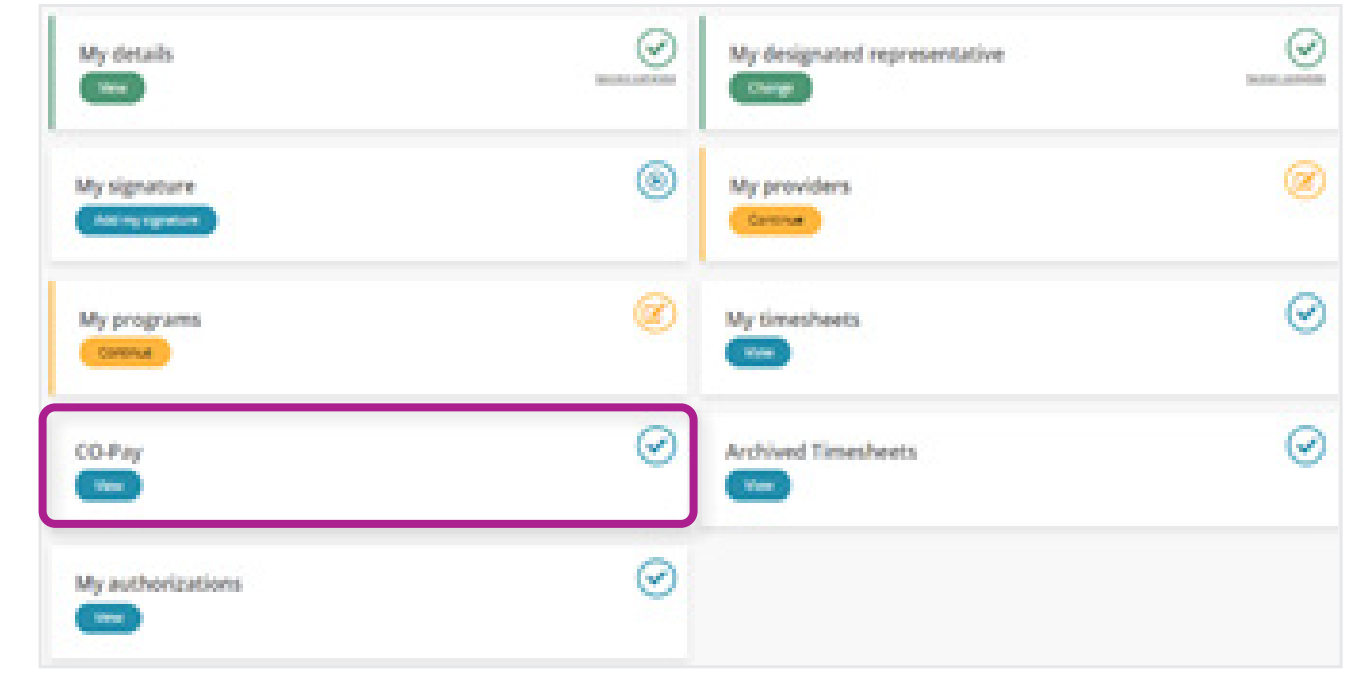

## **HOW TO CONTACT US**

The contact us page is a helpful tool where you can:

- View the customer service center hours of operation
- Retrieve contact information such as phone number, fax and email for the program
- Submit a question or comment directly to the program email box from MyAccount

To navigate to this page, select 'Contact Us' on the website's footer.

## Contact Us

Hours of Operation: Phone Customer Service: Fax: Email: 8:00am – 8:00pm EST Mon-Fri and 9:00am – 1:00pm EST Saturday 1-833-549-5672 1-866-709-3319 PPLVA@pcgus.com

#### Submit a question or comment

| Your PPL ID:<br>State:<br>Program Name:<br>User Role: | PA-0011115<br>VA<br>Virginia Consumer Directed Services<br>Consumer |
|-------------------------------------------------------|---------------------------------------------------------------------|
| Your Name*                                            | Test Participant                                                    |
| Your Contact Phone*                                   | 111-222-3333                                                        |
| Your Email*                                           | email@fake.com                                                      |
| Subject*                                              |                                                                     |
| Comments*                                             |                                                                     |
|                                                       | SUBMIT                                                              |

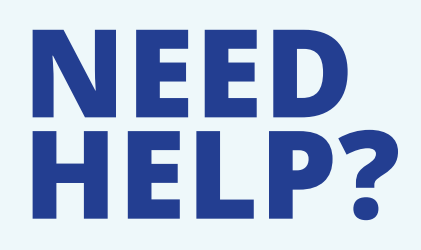

Our customer service team is ready to help!

Mon-Fri 8:00am - 8:00pm Sat 9:00am - 1:00pm

1-833-549-5672

pplva@pcgus.com

www.publicpartnerships.com/ state-programs/virginia/

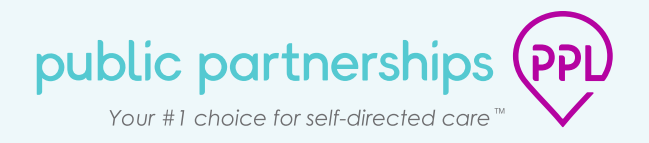